# はがき・封筒・タック紙などの宛名面を作るには?

文書番号 1702 | 更新日 2009 年 11 月 27 日

用紙を選択し、送る相手を選ぶだけで簡単に宛名面を印刷することができます。 下記の流れで手順をご案内します。

- 1. 用紙を選択します
- 2. 宛先を設定します
- 3. フォントの変更や宛名の大きさ、連名の設定などの宛名レイアウトを調整します
- 4. 印刷します

## 用紙を選択します

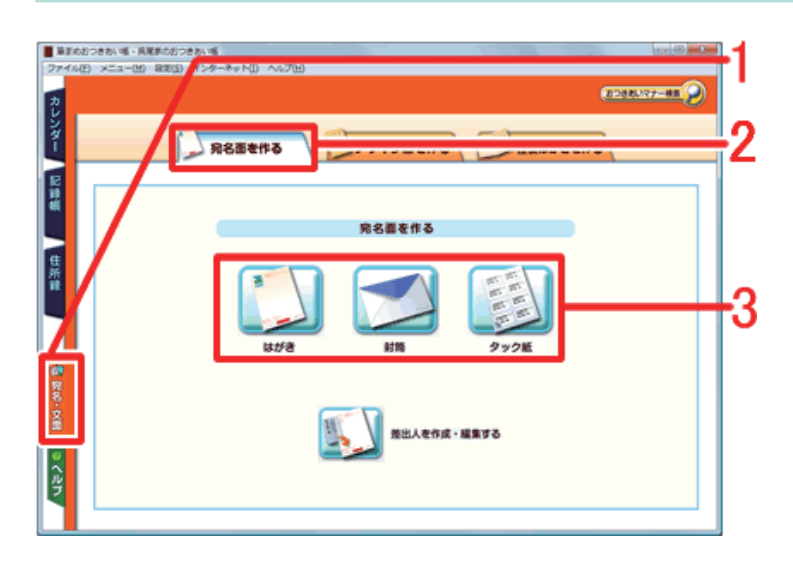

[宛名面を作る] タブをクリックし(1)、
[宛名面を作る] タブをクリックし(2)、
[はがき]、[封筒]、[タック紙] から作
成したいものをクリックします(3)。

- BRS200 REAR > RERORE > U(75) 48 > R 7 用紙選択 8088-177-88 😡 用紙を選択して【次へ】ボタンを押してください。 >>>課しい説明を見る 6900002 NOT CHE CHE 烏 山根県松 Þ 井 五一六十一 美圣 美俊 尾 子三 ~ 九 禄禄 子郎 80000M 000000 🗙 440.000 🕜 ABO
- 2 [用紙選択] 画面が表示されます。※選択した用紙の種類によって画面が異なります。

#### ■はがきを選択した場合

[方向] で [縦書]、[横書]、[横置] の いずれかを選択し(1)、用紙を選択しま す(2)。

[次へ] ボタンをクリックします (3)。

「筆まめおつきあい帳」製品 FAQ –「はがき・封筒・タック紙などの宛名面を作るには?」

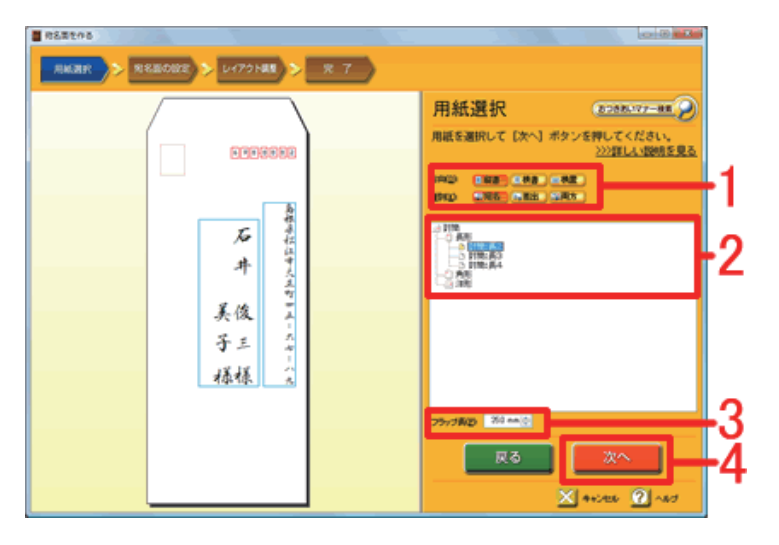

■封筒を選択した場合

[方向] で [縦書]、[横書]、[横置] のいず れかを選択し、印刷方法に合わせて [種別] を選択します (1)。 [種別] について ・宛名:封筒の表面に宛名のみを印刷

・差出:封筒の裏面に差出人のみを印刷

・両方:封筒の表面に宛名と差出人を印刷
封筒の型を選択し(2)、フラップ長を確認
します(3)。[次へ] ボタンをクリックしま
す(4)。

## 参考

フラップ(のりしろ部分)の長さについて

封筒のフラップを折って印刷する場合、上記(3)の設定でフラップの長さを「0」に設定する必要があります。フラップの長さを「0」に設定しないと、印字結果がずれてしまいますのでご注意ください。

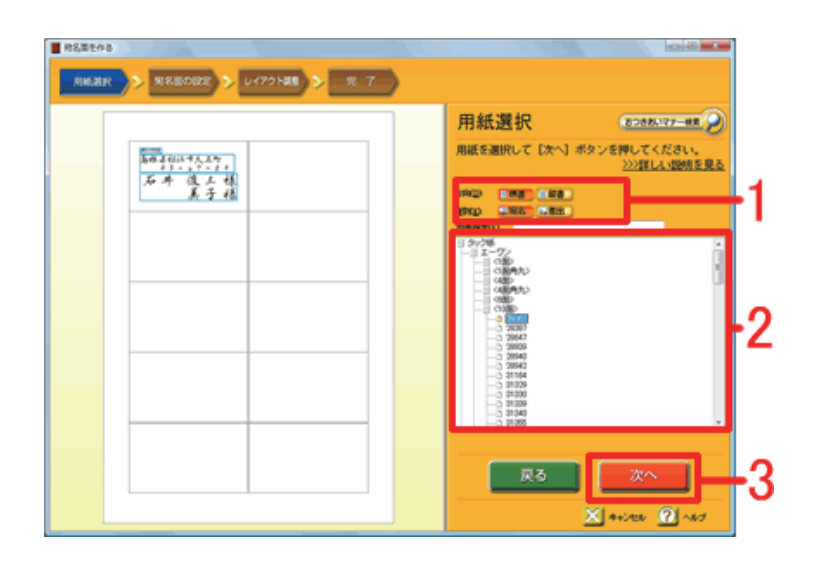

#### ■タック紙を選択した場合

[方向] で [縦書]、[横書]、[横置] の いずれかを選択し、[種別] で [宛名]、[差 出] のどちらかを選択します(1)。 使用するタック紙の型番を選択し(2)、 [次へ] ボタンをクリックします(3)。

2 宛先を設定します

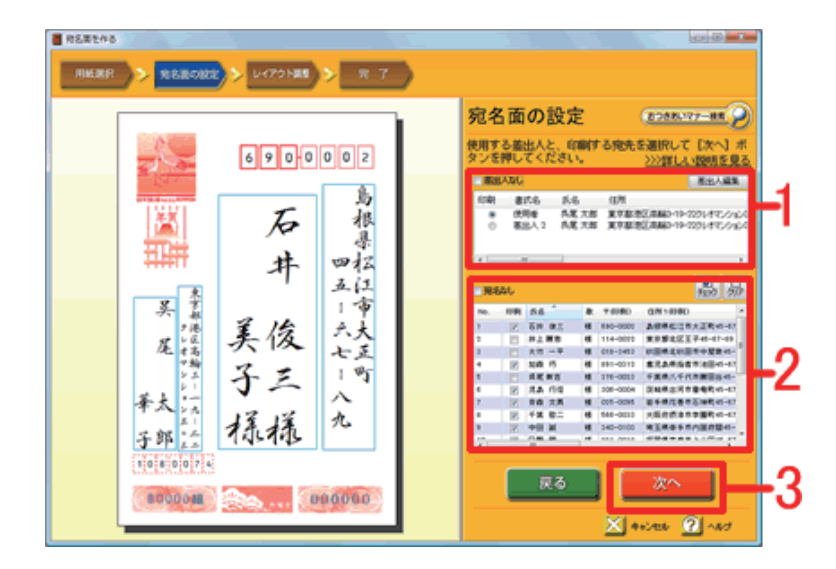

[宛名面の設定] 画面が表示されます。
※ここからは、用紙を「年賀葉書」に設定した場合を説明します。

印刷する「**差出人**」を選択します(印刷 しない場合は、「**差出人なし**」にチェッ クマークを付けます)(1)。

送りたい相手の印刷欄にチェックマーク を付けます(宛名を印刷しない場合は、 「**宛名なし**」にチェックマークを付けま す)(**2**)。

[次へ] ボタンをクリックします (3)。

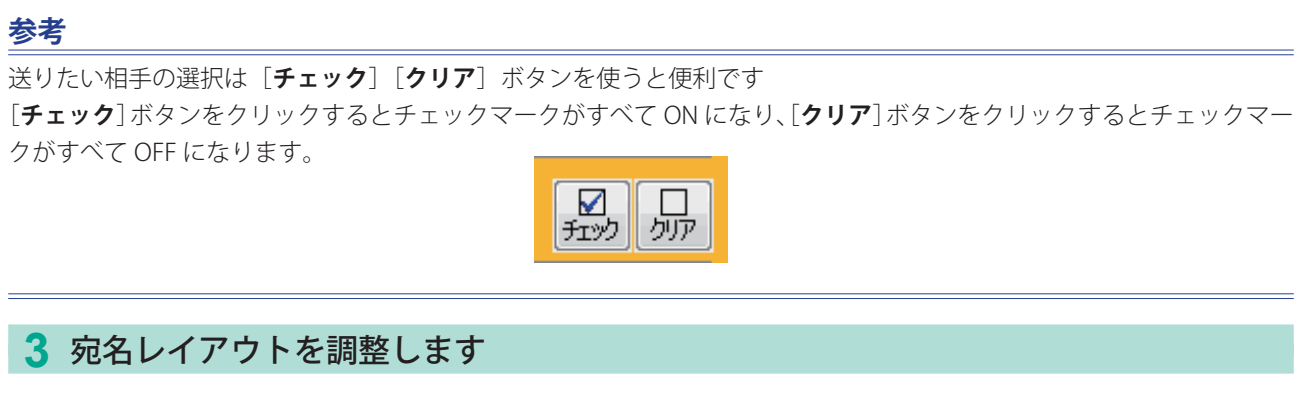

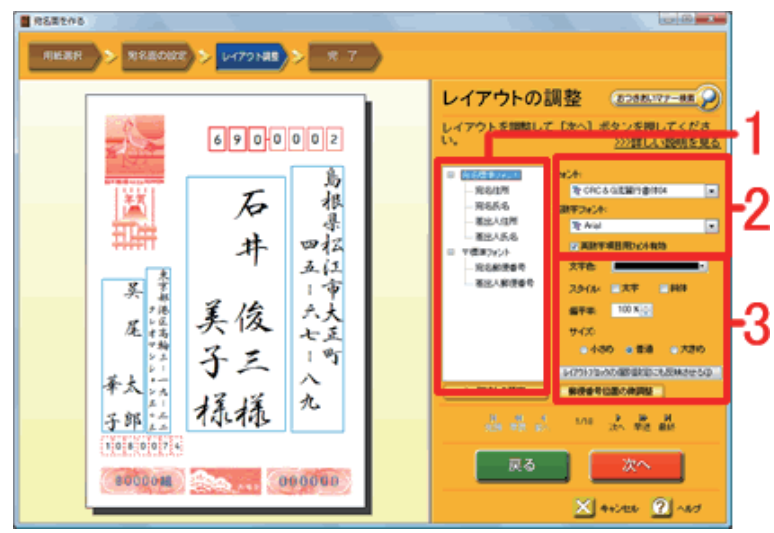

**4** [**レイアウトの調整**] 画面が表示されます。

まず、フォントを調整します。

変更したい部分を選択し(1)、[フォン ト]の▼ボタンをクリックし書体を設定 します(2)。 必要に応じて文字色やスタイルを設定し

必要に応じて文字色やスタイルを設定し ます (3)。

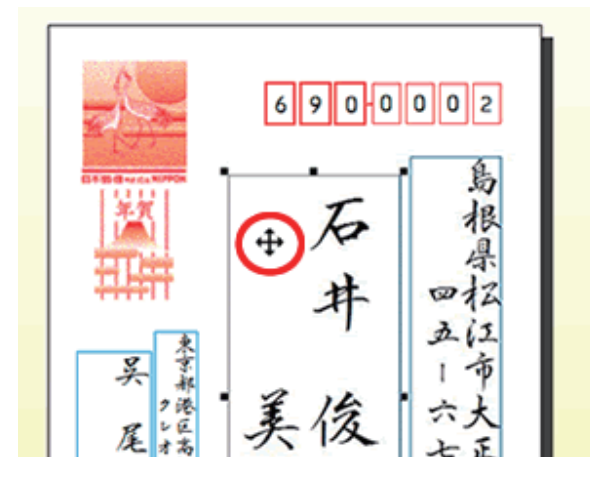

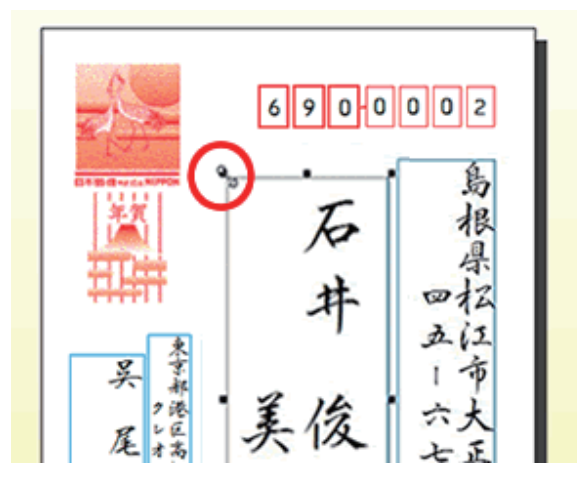

5 次に宛名の大きさや位置を整えます。 変更したい部分を直接クリックします。 クリックしたレイアウト枠の周りにハン ドル(■)が表示されます。

#### ■大きさや位置を変更します。

移動:選択した枠内にマウスポインタを 合わせると、マウスポインタが ↓ に 変わります。 そのままマウスを押したまま移動させる

**大きさ変更**:四隅のハンドルにマウスポ

(ドラッグする) とデータが移動します

インタを合わせると、マウスポインタが **↑** ↓ ↔ に変わります。

そのままマウスを押したまま斜めに移動 させる(ドラッグする)と、データの大 きさが変わります。 「筆まめおつきあい帳」製品 FAQ –「はがき・封筒・タック紙などの宛名面を作るには?」

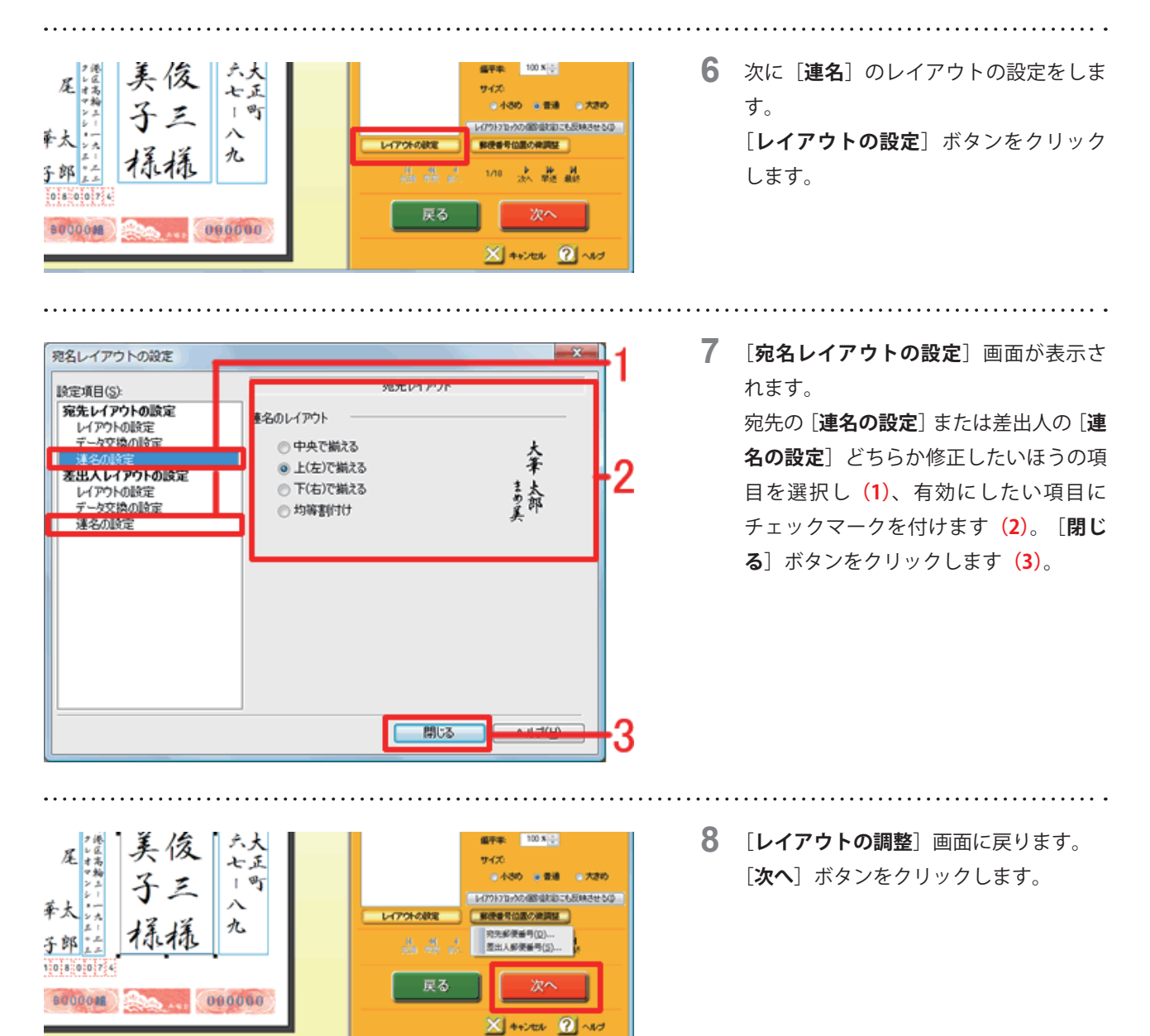

4 印刷します

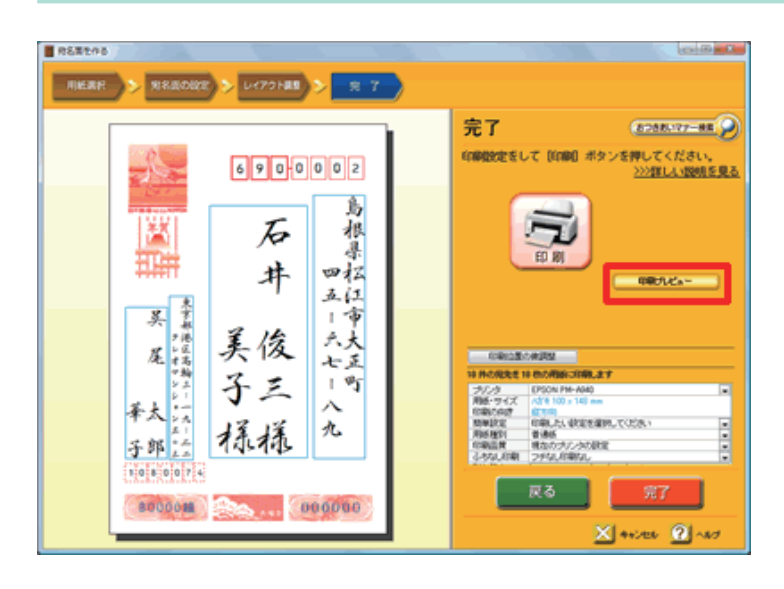

9 [完了] 画面が表示されます。 [印刷プレビュー] ボタンをクリックして、印刷される状態を確認します。 確認できたら、[閉じる] ボタンをクリックして、この[完了] 画面に戻ります。 完了

.....

| 18件の宛先を18枚の用紙に印刷します |                                        |    |
|---------------------|----------------------------------------|----|
| プリンタ                | grades for adapt                       |    |
| 用紙・サイズ              | // // // // // // // // // // // // // | -1 |
| 印刷の向き               | 縦方向                                    |    |
| 簡単設定                | 印刷したい設定を選択してください                       |    |
| 用紙種別                | 普通紙                                    | -2 |
| 印刷品質                | 現在のプリンタの設定  ▼                          |    |
| ふちなし印刷              | フチなし印刷なし                               | -3 |

お使いのプリンタから情報を読み込んで表示しています。 プリンタによって表示される項目や設定が異なります。 10 プリンタの設定を確認します。

[用紙・サイズ・印刷の向き] はプリン タから自動で読み込んでいます。設定が 異なる場合は、手動で変更してください (1)。

[**用紙種別**] は、今から印刷する用紙の 種類を選択します (2)。

[ふちなし印刷]は、印刷するまわりの 白いフチをなくし全面で印刷したい場 合、[ふちなし印刷あり]に変更します (3)。

※ふちなし印刷できるプリンタとできな いプリンタがあります。詳しくは、お使 いのプリンタメーカー様へお問い合わせ ください。

11 プリンタの設定が完了したら、[印刷] ボタンをクリックします(1)。 印刷が完了したら、最後に[完了] ボタ ンをクリックして、[宛名を作る] 画面 を閉じます(2)。

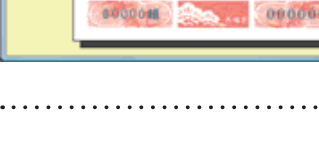

R.

子郎

690-002

Б

井

美俊

子三

禄禄

85

根果

1012

五仁市大

七正 1 町

Л

九

## 参考

RS#208

### 全体がずれてしまう場合

用紙のセットの仕方やプリンタの設定方法を確認してもずれる場合は、[**印刷位置の微調整**]をクリックし、印刷位置を 調整することができます。

2088/07-88 P

18-11-1<sup>-</sup>\*

🗙 445.000 🕜 1.65

印刷設定をして【印刷】ボタンを押してください。 >>>詳して設明を見る

ALC: NO.

| 印刷位置の微調整            |                  |  |  |
|---------------------|------------------|--|--|
| 18件の宛先を18枚の用紙に印刷します |                  |  |  |
| プリンタ                | EPSON PM-A940    |  |  |
| 用紙・サイズ              | ハがキ 100 × 148 mm |  |  |
| 印刷の向き               | 縦方向              |  |  |

以上で、宛名面を作成することができます。